## Technology Arts Sciences TH Köln

Campus IT

 Tel.
 +49 221 / 8275 - 2323

 Fax
 +49 221 / 8275 - 2660

 Technische Hochschule Köln

 Betzdorfer Strasse 2

 D 50679 Köln

 support@campus-it.th-koeln.de

 https://www.th-koeln.de

# Verbindung des Netzlaufwerkes Qualitätssicherung Lehre und Studium

#### Inhaltsverzeichnis

| 1. | Rücksicherung gelöschter Inhalte auf dem Netzlaufwerk | 2   |
|----|-------------------------------------------------------|-----|
| 2. | Hinweise zu Eingaben                                  | . 2 |
| 3. | Löschen fehlerhafter Angaben unter Windows            | 3   |
| 4. | Verbinden des Netzlaufwerkes außerhalb des TH Netzes  | . 4 |
| 5. | Verbinden des Netzlaufwerkes innerhalb des TH Netzes  | . 4 |
| 6. | Verbinden des Netzlaufwerkes unter Windows 7          | 5   |
| 7. | Verbinden des Laufwerkes unter Windows 10             | . 7 |
| 8. | Verbinden des Laufwerkes unter MacOS X                | 8   |
| 9. | Support durch die Campus IT                           | . 9 |

### 1. Rücksicherung gelöschter Inhalte auf dem Netzlaufwerk

Eine Rücksicherung gelöschter Daten ist möglich, sofern alle **erforderlichen Daten zeitnah** kommuniziert werden:

- Wann wurde die Datei / der Ordner gelöscht?
- Wie ist die Bezeichnung des gelöschten Elementes?
- In welchem Verzeichnis wurde das Objekt zuletzt gesehen?

### 2. Hinweise zu Eingaben

In der Anleitung werden Sie in den nachfolgenden Punkten aufgefordert einen Backshlah einzugeben. Hier finden sie Hinweise wie Sie, dass unter den verschiedenen Betriebssystemen bewerkstelligen können:

Um einen *Backslash* unter Windows Betriebssystemen zu erzeugen muss folgende Tastenkombination genutzt werden:

"AltGr" + "ß"

Um einen *Backslash* unter Mac Betriebssystemen zu erzeugen muss folgende Tastenkombination genutzt werden:

",alt" + ",shift" + ",7" oder ",option" + ",shift" + ",7"

### 3. Löschen fehlerhafter Angaben unter Windows

**Wichtiger Hinweis:** Sollten Sie sich bei der Eingabe vertippen (und gleichzeitig Anmeldedaten speichern ausgewählt haben), so erhalten Sie eine Fehlermeldung und haben nicht erneut die Möglichkeit, Ihre Login-Daten einzugeben. In diesem Fall gehen Sie bitte wie unten beschrieben vor:

#### 3.1 Öffnen Sie die Systemsteuerung

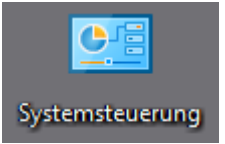

#### 3.2 Ändern Sie die Anzeigen (oben rechts) auf "Kleine Symbole"

Anzeige: Kleine Symbole 🔻

3.3 Öffnen Sie "Anmeldeinformationsverwaltung" per Doppelklick

Anmeldeinformationsverwaltung

#### 3.3 Nun können Sie die Fehlerhaften Einträge löschen

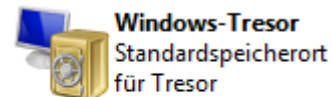

#### Tresor sichern Tresor wiederherstellen

| Windows-Anmeldeinformationen                  | Windows-Anmeldeinformationen hinzufügen |  |  |  |
|-----------------------------------------------|-----------------------------------------|--|--|--|
| Falsche_Daten                                 | Geändert: Heute 🔦                       |  |  |  |
| Internet- oder Netzwerkadresse: Falsche_Daten |                                         |  |  |  |
| Benutzername: falsche\Daten                   |                                         |  |  |  |
| Kennwort: ••••••                              |                                         |  |  |  |
| Dauerhaftigkeit: Unternehmen                  |                                         |  |  |  |
| Bearbeiten Aus Tresor entfernen               |                                         |  |  |  |

### 4. Verbinden des Netzlaufwerkes außerhalb des TH Netzes

Zur Verbindung des Netzlaufwerkes in der CIT-Domäne außerhalb des TH-Netzwerkes wird eine aktive VPN- Verbindung vorausgesetzt.

Diese Verbindung muss jedes Mal aktiviert werden, bevor auf das Netzlaufwerk außerhalb des TH Netzes zugegriffen werden kann.

Die notwendigen Schritte zum Einrichten des Cisco AnyConnect Clients unter diversen Betriebssystem können Sie unter folgenden Link abrufen: <u>Anleitung VPN</u>

### 5. Verbinden des Netzlaufwerkes innerhalb des TH Netzes

Sofern Sie mit Ihrem Endgerät bereits im TH Netz sind, ist keine aktive VPN Verbindung notwendig.

Die Punkte 6 – 8 zeigen die erforderlichen Schritte um die *Einbindung manuell* durchzuführen.

### 6. Verbinden des Netzlaufwerkes unter Windows 7

Rufen Sie das Symbol "Computer" (Windows + E) auf und wählen den Eintrag "Netzlaufwerk verbinden"

| Computer >           |                 |                                     |                        |  |  |  |  |
|----------------------|-----------------|-------------------------------------|------------------------|--|--|--|--|
| Organisieren 👻 Syste | emeigenschaften | Programm deinstallieren oder ändern | Netzlaufwerk verbinden |  |  |  |  |
| 쑦 Favoriten          | Festplatten     | (2)                                 |                        |  |  |  |  |
| 演 Bibliotheken       |                 |                                     |                        |  |  |  |  |
| 🖳 Computer           |                 |                                     |                        |  |  |  |  |

Der Zugriff ist nur möglich, sofern Sie sich zuvor (mindestens) einmal vor der Einbindung des Netzlaufwerkes mittels Ihrer <u>campusID</u> authentifiziert haben. Siehe unten:

Im sich öffnenden Fenster vergeben Sie einen Laufwerksbuchstaben. Wichtige Hinweis: Hier muss darauf geachtet werden, dass der Laufwerksbuchstabe keinem anderem Netzlaufwerk zugewiesen wurde.

Verweisen auf den Pfad zu Netzlaufwerk in der CIT-Domäne (s. unten) und setzen den Haken bei "*Verbindung mit anderen Anmeldeinformationen herstellen*":

\\cit-ad.fh-koeln.de\ZV\Qualitaetssicherung Lehre und Studium\

| 🕞 🤏 Netzlaufwe                                 | rk verbinden                                                                                       |  |  |  |  |  |  |  |
|------------------------------------------------|----------------------------------------------------------------------------------------------------|--|--|--|--|--|--|--|
| Welcher Netzwerkordner soll zugeordnet werden? |                                                                                                    |  |  |  |  |  |  |  |
| Bestimmen S<br>hergestellt w                   | ie den Laufwerkbuchstaben für die Verbindung und den Ordner, mit dem die Verbindung<br>erden soll: |  |  |  |  |  |  |  |
| Laufwerk:                                      | X:                                                                                                 |  |  |  |  |  |  |  |
| Ordner:                                        | \\cit-ad.fh-koeln.de\ZV\Qualitaetssicherung Lehre 		 Durchsuchen                                   |  |  |  |  |  |  |  |
| E                                              | Beispiel: \\Server\Freigabe                                                                        |  |  |  |  |  |  |  |
| B                                              | Verbindung bei Anmeldung wiederherstellen                                                          |  |  |  |  |  |  |  |
|                                                | Verbindung mit anderen Anmeldeinformationen herstellen                                             |  |  |  |  |  |  |  |
| <u>v</u>                                       | /erbindung mit einer Website herstellen, auf der Sie Dokumente und Bilder speichern<br>cönnen      |  |  |  |  |  |  |  |
| -                                              |                                                                                                    |  |  |  |  |  |  |  |
|                                                |                                                                                                    |  |  |  |  |  |  |  |
|                                                |                                                                                                    |  |  |  |  |  |  |  |
|                                                | Fertig stellen Abbrechen                                                                           |  |  |  |  |  |  |  |

Im Anschluss werden Sie aufgefordert die Anmeldedaten einzugeben, um sich zu authentifizieren.

**Wichtiger Hinweis:** Der Zusatz cit-ad\ muss **unbedingt** angegeben werden zu erkennen an dem Eintrag *"Domäne: cit-ad"* (siehe Abbildung unten)

Benutzername: cit-ad\*lhre\_campusID* ergänzen, z.B.: cit-ad\mmusterm

Passwort: Das zu Ihrer campusID gehörende Passwort eintragen

| Vindows-Sicherh                                | eit 🛛 🔍                                                                        |
|------------------------------------------------|--------------------------------------------------------------------------------|
| Netzwerkko<br>Geben Sie das<br>cit-ad.fh-koelr | ennwort eingeben<br>Kennwort ein, um eine Verbindung herzustellen mit:<br>n.de |
|                                                | cit-ad\mmusterm<br>••••••<br>Domäne: cit-ad<br>V Anmeldedaten speichern        |
|                                                | OK Abbrechen                                                                   |

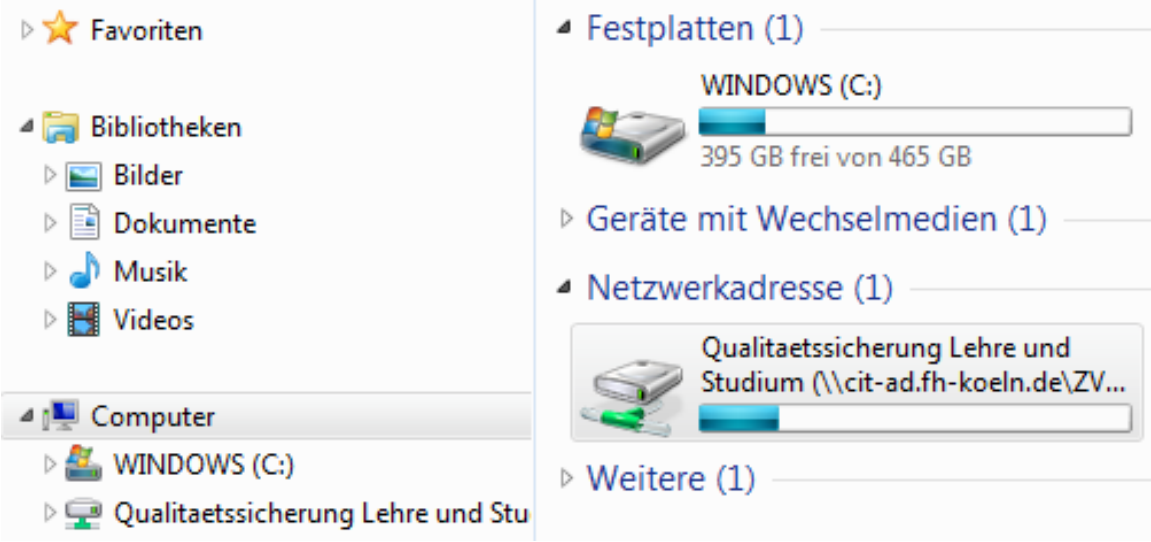

Nun ist Ihr Netzlaufwerk unter dem gewählten Laufwerksbuchstaben erreichbar.

### 7. Verbinden des Laufwerkes unter Windows 10

Die notwendigen Schritte für Windows 10 sind deckungsgleich mit der Vorgehensweise die unter dem Punkt "Verbinden des Netzlaufwerkes unter Windows 7" beschrieben wurden.

| _     | <b>~</b>                                                                                                    | ∓∣Di                   | ieser P(                       | 2                               |                                  |                    |                            |                           |     |
|-------|----------------------------------------------------------------------------------------------------|------------------------|--------------------------------|---------------------------------|----------------------------------|--------------------|----------------------------|---------------------------|-----|
| Dat   | ei C                                                                                                    | omput                  | er                             | Ansicht                         |                                  |                    |                            |                           |     |
| Eiger | nschafter                                                                                                    | n Öffn                 | en Um                          | benennen                        | Auf Medie<br>zugreifen           | n Netz             | laufwerk Net<br>binden ▼ h | zwerkadresse<br>inzufügen | e E |
|       | 9                                                                                                    | Speiche                | erort                          |                                 | -                                | Ŧ                  | Netzlaufwer                | rk verbinden              |     |
| -     | → ~                                                                                                    | $\wedge$               |                                | Dieser PC                       | >                                |                    | Netzlaufwer                | 'k trennen                |     |
| «     | Netzlau Welcher Bestimmer                                                                                                  | ifwerk ver<br>Netzw    | rbinden<br>erkordi<br>Laufwerk | ner soll zuge<br>buchstaben für | eordnet werc<br>die Verbindung i | len?<br>und den (  | Ordner, mit dem d          | ie Verbindung             | ×   |
|       | hergestellt                                                                                                    | werden s               | ioll:                          |                                 |                                  |                    |                            |                           |     |
|       | Laufwerk:                                                                                                    | X:                     | ad fb-ko                       | ala da\7\\Quali                 | <u>×</u>                         | ahra yu            | Durchaucher                |                           |     |
|       | Ordner:                                                                                                    | Reispi                 |                                |                                 | taetssicherung L                 | enre 🗸             | Durchsuchen                |                           |     |
|       |                                                                                                    | Ver                    | bindung                        | bei Anmeldung                   | wiederhersteller                 |                    |                            |                           |     |
|       |                                                                                                    | 🗹 Ver                  | bindung                        | mit anderen An                  | meldeinformatio                  | nen hers           | tellen                     |                           |     |
|       |                                                                                                    | <u>Verbin</u><br>könne | <u>dung mit</u><br><u>n</u>    | <u>einer Website I</u>          | herstellen, auf de               | <u>r Sie Dok</u> i | umente und Bilder          | <u>speichern</u>          |     |
|       |                                                                                                    |                        |                                |                                 |                                  |                    | Fertig stellen             | Abbrechen                 |     |
|       | Windo                                                                                                    | ws-Sicł                | herheit                        |                                 |                                  |                    |                            | ×                         |     |
|       | Net                                                                                                    | zwer                   | kann                           | neldein                         | formatio                         | onen               | eingebe                    | n                         |     |
|       | Geben Sie Ihre Anmeldeinformationen ein, um eine<br>Verbindung mit folgendem Netzwerk herzustellen: cit-ad.fh-<br>koeln.de |                        |                                |                                 |                                  |                    |                            |                           |     |
|       | cit-ad\mmusterm                                                                                                    |                        |                                |                                 |                                  |                    |                            |                           |     |
|       | •••••                                                                                                    |                        |                                |                                 |                                  |                    |                            |                           |     |
|       | ✓ A                                                                                                    | nmel                   | dedat                          | en speiche                      | ern                              |                    |                            |                           |     |
|       | Weite                                                                                                    | ere Op                 | otione                         | n                               |                                  |                    |                            |                           |     |
|       |                                                                                                    |                        | OK                             |                                 |                                  | A                  | obrechen                   |                           |     |

### 8. Verbinden des Laufwerkes unter MacOS X

Bevor das Netzlaufwerk eingebunden wird, sollte sichergestellt werden, dass der Haken unter *Finder -> Einstellungen ->* Allgemein -> *Verbunde Server* anhaken (siehe Abbildung Links)

Dadurch wird gewährleistet, dass das Netzlaufwerk in der CIT-Domäne als Laufwerkssymbol ständig auf dem Schreibtisch angezeigt wird (sofern verbunden)

Betätigen Sie den Menüeintrag "Gehe zu" und im sich öffnenden Menü den Eintrag "Mit Server verbinden …"

| Ú          | Find                                         | ler                                         | Ablage                                            | Bearbeiten      | Darstellung       | Gehe zu                | Fenster           | Hilfe            |
|------------|----------------------------------------------|---------------------------------------------|---------------------------------------------------|-----------------|-------------------|------------------------|-------------------|------------------|
| Allgemeir  | Tags                                         | Finde                                       | er-Einstellung                                    | en<br>Prt       | Gehe z<br>Mit Ser | um Ordne<br>ver verbin | r        1<br>den | ን ፝ ස G<br>፝ ස K |
|            | e Objekt<br>Festp<br>Exterr<br>CDs,<br>Verbu | te auf<br>latten<br>ne Fes<br>DVDs<br>inden | dem Schreib<br>stplatten<br>und iPods<br>e Server | tisch anzeigen: |                   |                        |                   |                  |
| Neue       | Finder                                       | -Fens<br>P_bba                              | ter zeigen:<br>gci                                | 0               |                   |                        |                   |                  |
| <b>O</b> I | rdner in                                     | labs                                        | statt neuen F                                     | -enstern öffnen |                   |                        |                   |                  |

In das Feld "Serveradresse:" muss nachfolgender Wert eingetragen werden: smb://cit-ad.fh-koeln.de/ZV/Qualitaetssicherung Lehre und Studium

Über das Symbol "+" kann das Netzlaufwerk zu den bevorzugten Servern hinzugefügt werden, wenn dieses zu einem späteren Zeitpunkt erneut eingebunden werden muss.

| • • •                     | Mit Server verbinden                                               |  |  |  |  |  |  |
|---------------------------|--------------------------------------------------------------------|--|--|--|--|--|--|
| Serveradresse:            |                                                                    |  |  |  |  |  |  |
| smb://cit-ad.fh-koeln.de/ | smb://cit-ad.fh-koeln.de/ZV/Qualitaetssicherung Lehre und St + @ ~ |  |  |  |  |  |  |
| Bevorzugte Server:        |                                                                    |  |  |  |  |  |  |
| smb://cit-ad.fh-koel      | smb://cit-ad.fh-koeln.de/ZV/Qualitaetssicherung Lehre und Studium  |  |  |  |  |  |  |
|                           |                                                                    |  |  |  |  |  |  |
|                           |                                                                    |  |  |  |  |  |  |
|                           |                                                                    |  |  |  |  |  |  |
|                           |                                                                    |  |  |  |  |  |  |
| ? Entfernen               | Durchsuchen Verbinden                                              |  |  |  |  |  |  |

Die erscheinende Abfrage muss wie abgebildet beantwortet werden, im Anschluss ist das Netzlaufwerk in der CIT-Domäne über den Schreibtisch zu erreichen.

| Gib Name un koeln.de" ein | d Passwort für den Server "cit-ad.fh-             |                                        |
|---------------------------|---------------------------------------------------|----------------------------------------|
| Verbinden als             | : Gast<br>Registrierter Benutzer                  |                                        |
| Name                      | cit-ad\ <campusid></campusid>                     |                                        |
| Passwor                   |                                                   | •                                      |
| Passv                     | vort im Schlüsselbund sichern Abbrechen Verbinden | Qualitaetssicherun<br>g Lehred Studium |

Nun kann das Laufwerk über den Schreibtisch aufgerufen werden (Bild rechts)

### 9. Support durch die Campus IT

Um Ihre Anfrage intern besser zuordnen zu können senden Sie bitte Ihre Anfrage mit dem Zusatz [Share\_Systemakkreditierung] im Betreff an <a href="mailto:support@campus-it.th-koeln.de">support@campus-it.th-koeln.de</a>

Für weitere Fragen steht Ihnen die Campus IT weiterhin gerne zur Verfügung. Sie erreichen uns unter der Telefonnummer 0221/8275-2323 zu den folgenden Sprechzeiten:

http://www.campus-it.fh-koeln.de/support/standort\_service/index.html

Außerdem sind wir per Mail für Sie unter <u>support@campus-it.th-koeln.de</u> zu erreichen.